# Veja a utilização da CPU em switches gerenciados 300 Series usando a interface de linha de comando

# Objetivos

A utilização da CPU é uma medida da carga de trabalho na CPU. Esse switch é capaz de rastrear a utilização da CPU e exibir a porcentagem da capacidade da CPU que foi usada nos últimos cinco segundos, um minuto e cinco minutos.

Este documento explica como habilitar o serviço de medição da utilização da CPU e visualizar a utilização da CPU no 300 Series Switch.

## Dispositivos aplicáveis

•300 Series Switches

## Procedimento Passo a Passo

Note: Habilitar e visualizar a utilização da CPU exige o nível de privilégio de usuário 15.

#### Habilitar medição de utilização da CPU

C:\>telnet 192.168.1.254

Etapa 1. Usando o prompt de comando, insira **telnet 192.168.1.254** para acessar a interface de linha de comando desse dispositivo no endereço IP padrão.

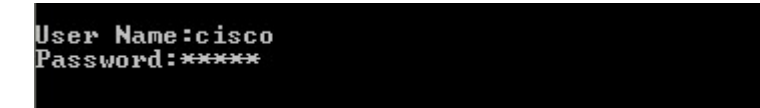

Etapa 2. Digite o Nome de usuário e a Senha.

Note: O nome de usuário padrão é cisco e a senha padrão é cisco.

```
switch3ba618#config
switch3ba618(config)#_
```

Etapa 3. Entre na configuração para entrar no modo Configuração global.

```
switch3ba618#config
switch3ba618(config)#service cpu-utilization
switch3ba618(config)#_
```

Etapa 4. Insira service cpu-usage para ativar a medição de utilização da cpu.

·como alternativa, insira **no service cpu-usage** para desativar a medição de utilização da cpu.

**Note:** O serviço de utilização da CPU só pode ser ativado ou desativado no Modo de Configuração Global. Se o nome do host do prompt de comando não terminar com (config)#, insira **config** para entrar no Modo de configuração global.

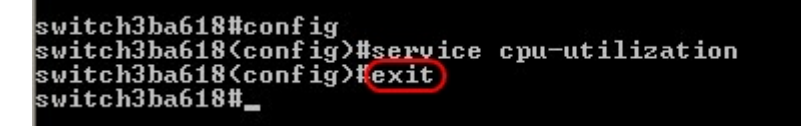

Etapa 5. Digite exit para sair do modo de configuração global.

| switch3ba618#config                                                              |
|----------------------------------------------------------------------------------|
| switch3ba618 <config)#service cpu-utilization<="" th=""></config)#service>       |
| switch3ba618(config)#exit                                                        |
| switch3ba618#copy running-config startup-config                                  |
| Overwrite file Istartup-configJ ?!Yes/press any key for nol01-Sep-2011 08:39     |
| :27 %COPY-I-FILECPY: Files Copy - source URL running-config destination URL flas |
| h://startup-config                                                               |
| 01-Sep-2011 08:39:28 %COPY-N-TRAP: The copy operation was completed successfully |
| Copy succeeded                                                                   |
| switch3ba618#                                                                    |
|                                                                                  |

Etapa 6. (Opcional) Qualquer configuração alterada será perdida se o switch perder energia. Para tornar as alterações permanentes, digite **copy running-config startup-config** e digite **Sim** para copiar o arquivo de configuração atual para o arquivo de configuração de inicialização.

```
switch3ba618#config
switch3ba618(config)#service cpu-utilization
switch3ba618(config)#exit
switch3ba618#copy running-config startup-config
Overwrite file [startup-config] ?[Yes/press any key for no]....01-Sep-2011 08:39
:27 %COPY-I-FILECPY: Files Copy - source URL running-config destination URL flas
h://startup-config
01-Sep-2011 08:39:28 %COPY-N-TRAP: The copy operation was completed successfully
Copy succeeded
switch3ba618#exit
Connection to host lost.
```

Etapa 8. Digite exit novamente para encerrar a sessão.

### Exibir utilização da CPU

Etapa 1. Usando o prompt de comando, insira **telnet 192.168.1.254** para acessar a interface de linha de comando desse dispositivo no endereço IP padrão.

Etapa 2. Digite o Nome de usuário e a Senha.

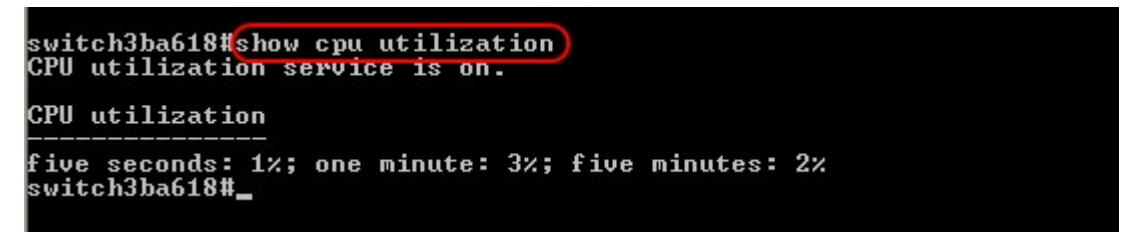

Etapa 3. Digite **show cpu usage** para exibir a utilização da CPU nos últimos cinco segundos, um minuto e cinco minutos.

**Note**: O serviço de utilização da CPU deve ter sido ativado anteriormente para que qualquer medida seja exibida.

**Note**: A utilização da CPU só pode ser vista no modo EXEC privilegiado. Se o nome do host do prompt de comando terminar com (config)#, insira **exit** para sair do Modo de configuração global e entre no Modo EXEC privilegiado. Por padrão, as novas sessões estarão no modo EXEC privilegiado.

Etapa 4. Digite **exit** para encerrar a sessão.